MANUAL DE INSTALAÇÃO, OPERAÇÃO, CONFIGURAÇÃO E MANUTENÇÃO Fevereiro/2024

# **VMI10-P** CONVERSOR MULTIPONTO DE SINAL ANALÓGICO PARA PROFIBUS PA

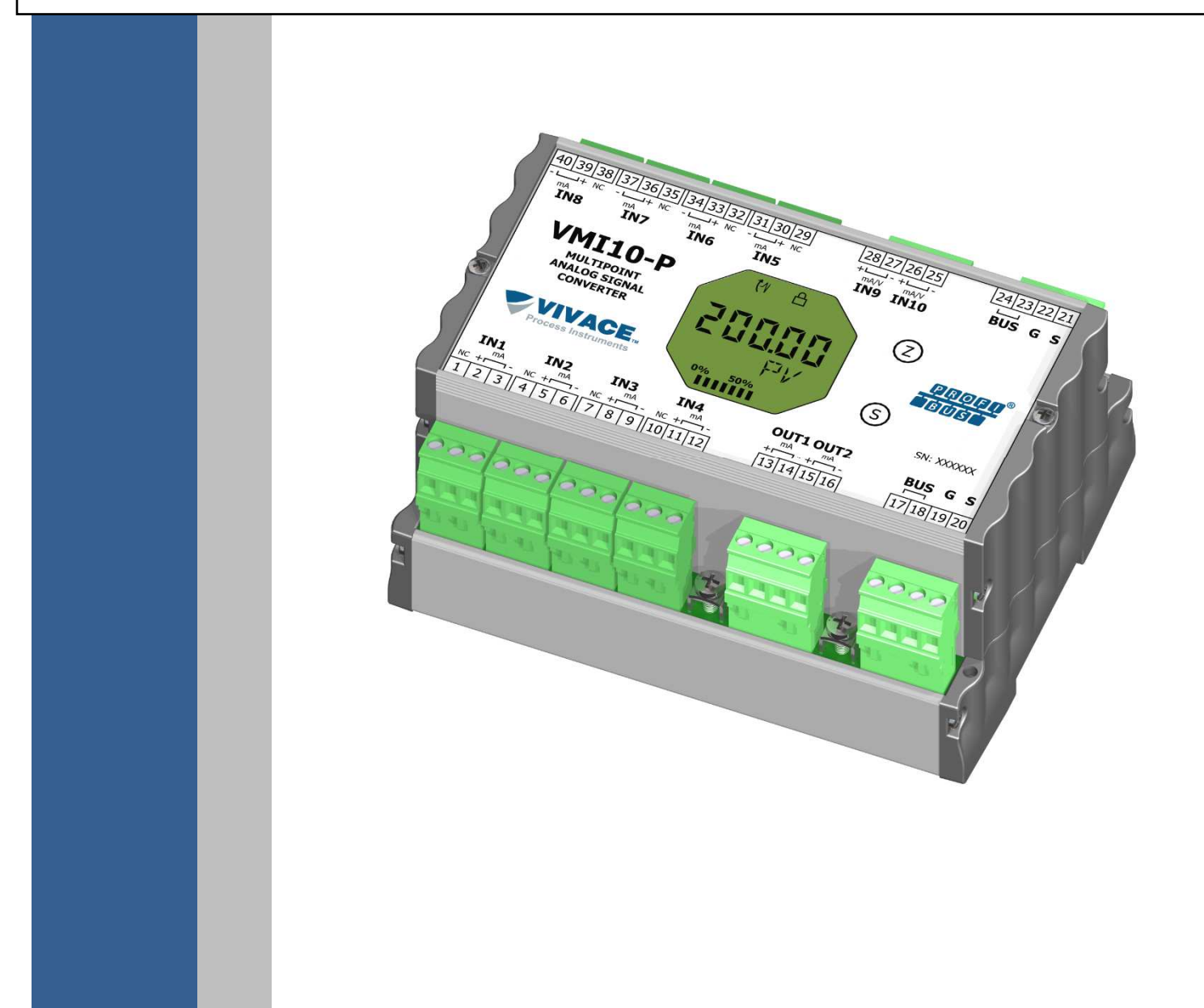

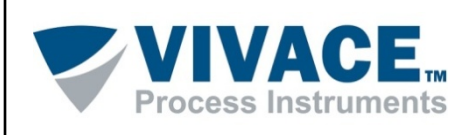

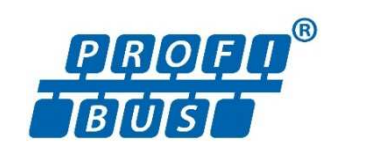

#### COPYRIGHT

Todos os direitos reservados, inclusive traduções, reimpressões, reproduções integrais ou parciais deste manual, concessão de patente ou registro de modelo de utilização/projeto.

Nenhuma parte deste manual pode ser reproduzida, copiada, processada ou transmitida de qualquer maneira e em qualquer meio (fotocópia, digitalização, etc.) sem a autorização expressa da **Vivace Process Instruments Ltda**, nem mesmo para objetivo de treinamento ou sistemas eletrônicos.

PROFIBUS® é uma marca registrada da PROFIBUS International.

#### NOTA IMPORTANTE

Revisamos este manual com muito critério para manter sua conformidade com as versões de hardware e software aqui descritos. Contudo, devido à dinâmica de desenvolvimento e atualizações de versões, a possibilidade de desvios técnicos não pode ser descartada. Não podemos aceitar qualquer responsabilidade pela completa conformidade deste material.

A Vivace reserva-se o direito de, sem aviso prévio, introduzir modificações e aperfeiçoamentos de qualquer natureza em seus produtos, sem incorrer, em nenhuma hipótese, na obrigação de efetuar essas mesmas modificações nos produtos já vendidos.

As informações contidas neste manual são atualizadas frequentemente. Por isso, quando for utilizar um novo produto, por favor verifique a última versão do manual pela Internet através do site <u>www.vivaceinstruments.com.br</u>, onde ele pode ser baixado.

Você cliente é muito importante para nós. Sempre seremos gratos por qualquer sugestão de melhorias, assim como de novas ideias, que poderão ser enviadas para o email: <u>contato@vivaceinstruments.com.br</u>, preferencialmente com o título "Sugestões".

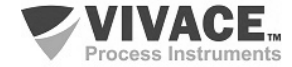

# <u>ÍNDICE</u>

| <u>1</u> | DESCRIÇÃO DO EQUIPAMENTO                           | 6  |
|----------|----------------------------------------------------|----|
|          | 1.1. DIAGRAMA DE BLOCOS                            | 6  |
| <u>2</u> | INSTALAÇÃO                                         | 8  |
|          | 2.1. MONTAGEM MECÂNICA                             | 8  |
|          | 2.2. LIGAÇÃO ELÉTRICA                              | 9  |
|          | 2.3. CONEXÕES<br>2.4. LIGAÇÃO NO BARRAMENTO        |    |
| 3        | CONFIGURAÇÃO                                       |    |
| _        |                                                    |    |
|          | 3.1. CONFIGURAÇÃO LOCAL                            |    |
|          | 3.2. JUMPERS DO AJUSTE LOCAL E PROTEÇÃO DE ESCRITA |    |
|          | 3.3. DISPLAY DE CRISTAL LÍQUIDO LCD                |    |
|          | 3.4. PROGRAMADOR PROFIBUS                          |    |
|          | 3.5. ARVORE DE PROGRAMAÇÃO DO AJUSTE LOCAL         |    |
|          | 3.7 CONFIGURAÇÃO EDT/DTM                           |    |
|          | 3.8. CONFIGURAÇÃO CÍCLICA                          |    |
| <u>4</u> | MANUTENÇÃO                                         | 20 |
|          |                                                    |    |
|          | 4.1. PROCEDIMENTO DE MONTAGEM E DESMONTAGEM        | 20 |
|          | 4.2. CODIGOS SOBRESSALENTES                        | 20 |
| <u>5</u> | CERTIFICAÇÕES                                      | 21 |
| 6        | CABACTERÍSTICAS TÉCNICAS                           | 22 |
| -        | <u></u>                                            |    |
|          |                                                    | 22 |
|          | 6.2. ESPECIFICAÇÕES TÉCNICAS                       |    |
|          | 6.3. CÓDIGO DE PEDIDO                              |    |
| <u>7</u> | GARANTIA                                           | 24 |
|          | 7.1 CONDIÇÕES GERAIS                               | 04 |
|          | 7.2. PRAZO DE GARANTIA                             |    |
|          | <b>.</b>                                           |    |
| AN       | NEXO I - SOLICITAÇÃO DE ANÁLISE TÉCNICA            |    |

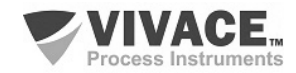

#### **ATENCÃO**

É extremamente importante que todas as instruções de segurança, instalação e operação contidas neste manual sejam seguidas fielmente. O fabricante não se responsabiliza por danos ou mau funcionamento causados por uso impróprio deste equipamento.

Deve-se seguir rigorosamente as normas e boas práticas relativas à instalação, garantindo corretos aterramento, isolação de ruídos e boa qualidade de cabos e conexões, a fim de proporcionar o melhor desempenho e durabilidade ao equipamento.

Atenção redobrada deve ser considerada em relação a instalações em áreas classificadas e perigosas, quando aplicáveis.

#### **PROCEDIMENTOS DE SEGURANÇA**

- Designar apenas pessoas qualificadas, treinadas e familiarizadas com o processo e os equipamentos;
- Instalar o equipamento apenas em áreas compatíveis com o seu funcionamento, com as devidas conexões e proteções;
- Utilizar os devidos equipamentos de segurança para qualquer manuseio do equipamento em campo;
- Desligar a energia da área antes da instalação do equipamento.

#### SIMBOLOGIA UTILIZADA NESTE MANUAL

Cuidado - indica risco ou fontes de erro

Informação Importante

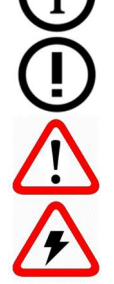

Risco Geral ou Específico

Perigo de Choque Elétrico

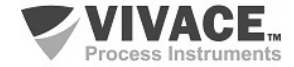

#### **INFORMAÇÕES GERAIS**

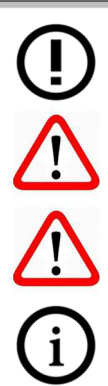

A Vivace Process Instruments garante o funcionamento deste equipamento, de acordo com as descrições contidas em seu manual, assim como em características técnicas, não garantindo seu desempenho integral em aplicações particulares.

O operador deste equipamento é responsável pela observação de todos os aspectos de segurança e prevenção de acidentes aplicáveis durante a execução das tarefas contidas neste manual.

Falhas que possam ocorrer no sistema, que causem danos à propriedade ou lesões a pessoas, devem ser prevenidas adicionalmente por meios externos que permitam uma saída segura para o sistema.

Este equipamento deve ser utilizado somente com os fins e métodos propostos neste manual.

#### SALVAMENTO DE DADOS

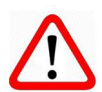

Sempre que um dado estático for alterado via configuração, o display LCD exibirá o ícone  $\Delta$  , que ficará piscando até que o processo de salvamento esteja completo.

Caso o usuário deseje desligar o equipamento, deverá aguardar a finalização do processo.

Se o equipamento for desligado durante o processo de salvamento, será executado um default, colocando valores padrões em seus parâmetros e o usuário deverá, posteriormente, verificar e configurar tais parâmetros de acordo com sua necessidade.

#### ERRO NO SALVAMENTO DE DADOS

Caso alguma operação de execução ou salvamento de dados tenha sido realizada de forma incorreta, a mensagem "BlkEr" será exibida no display quando o equipamento for energizado.

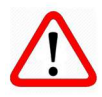

Neste caso, o usuário deverá executar a inicialização de fábrica utilizando duas chaves magnéticas, como descrito a seguir. As configurações específicas da aplicação deverão ser realizadas novamente após este procedimento (com exceção do endereço físico e do parâmetro "GSD Identifier Number Selector").

- Com o equipamento desligado, acesse os orifícios "Z" e "S" do ajuste local, localizados sob a plaqueta de identificação do equipamento;

- Insira uma das chaves no orifício "Z" e a outra no orifício "S";
- Energize o equipamento e mantenha as chaves até que o ícone  $\Delta$  seja exibido;

- Não desligue o equipamento enquanto o símbolo  $\Delta$  estiver sendo exibido no display. Caso isso aconteça, reinicie o procedimento.

#### CONFIGURAÇÃO COM SIMATIC PDM

Ao utilizar a ferramenta SIMATIC PDM para configuração/parametrização deste equipamento, não utilize a funcionalidade de download via menu "Download to Device". Esta função pode configurar inadequadamente o equipamento.

Recomendamos que o usuário utilize primeiramente a opção "Download to PG/PC", lendo os parâmetros do equipamento e, posteriormente, a opção "Menu Device", onde se localizam os menus específicos para os blocos transdutores, funcionais e LCD, calibração, manutenção, fábrica etc. De acordo com cada menu, o usuário poderá, então, alterar o parâmetro e a funcionalidade que desejar, de forma rápida e pontual.

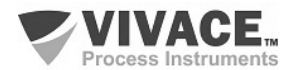

# 1 DESCRIÇÃO DO EQUIPAMENTO

O conversor multiponto de sinal analógico **VMI10-P** é um integrante da família equipamentos Profibus PA da Vivace Process Instruments, projetado para instalação em campo ou painel com trilho DIN. Atende com flexibilidade a integração de sinais de entrada e saída em redes Profibus PA.

O conversor é alimentado por uma tensão de 9 a 32 Vcc e possui oito entradas para sinais 4-20mA, duas entradas analógicas (tensão: 0-5 Vcc ou corrente: 4-20 mA), configuradas pelo usuário. Além disso, duas saídas analógicas 4-20 mA estão disponíveis para atuação em elementos finais de controle, como posicionadores de válvulas.

Através de configuradores Profibus PA, pode-se configurar os parâmetros do transmissor, os canais de entrada e saída e verificar calibrações, diagnósticos e monitorações. Além disso é possível fazer sua configuração via ajuste local através de uma chave magnética.

O conversor é conectado à rede Profibus DP através de um coupler DP/PA, utilizando um par de fios trançados, envoltos por shield. A tecnologia Profibus PA permite a interconexão de vários equipamentos em uma única rede, possibilitando a construção de grandes sistemas de controle. O VMI10-P trabalha com o conceito de blocos funcionais como, Entrada Analógica, Saída Analógica e Transdutor.

Priorizando um alto desempenho e robustez, foi projetado com as mais recentes tecnologias de componentes eletrônicos e materiais, garantindo confiabilidade a longo prazo para sistemas de qualquer escala.

# 1.1. DIAGRAMA DE BLOCOS

A modularização dos componentes do conversor está descrita no diagrama de blocos a seguir.

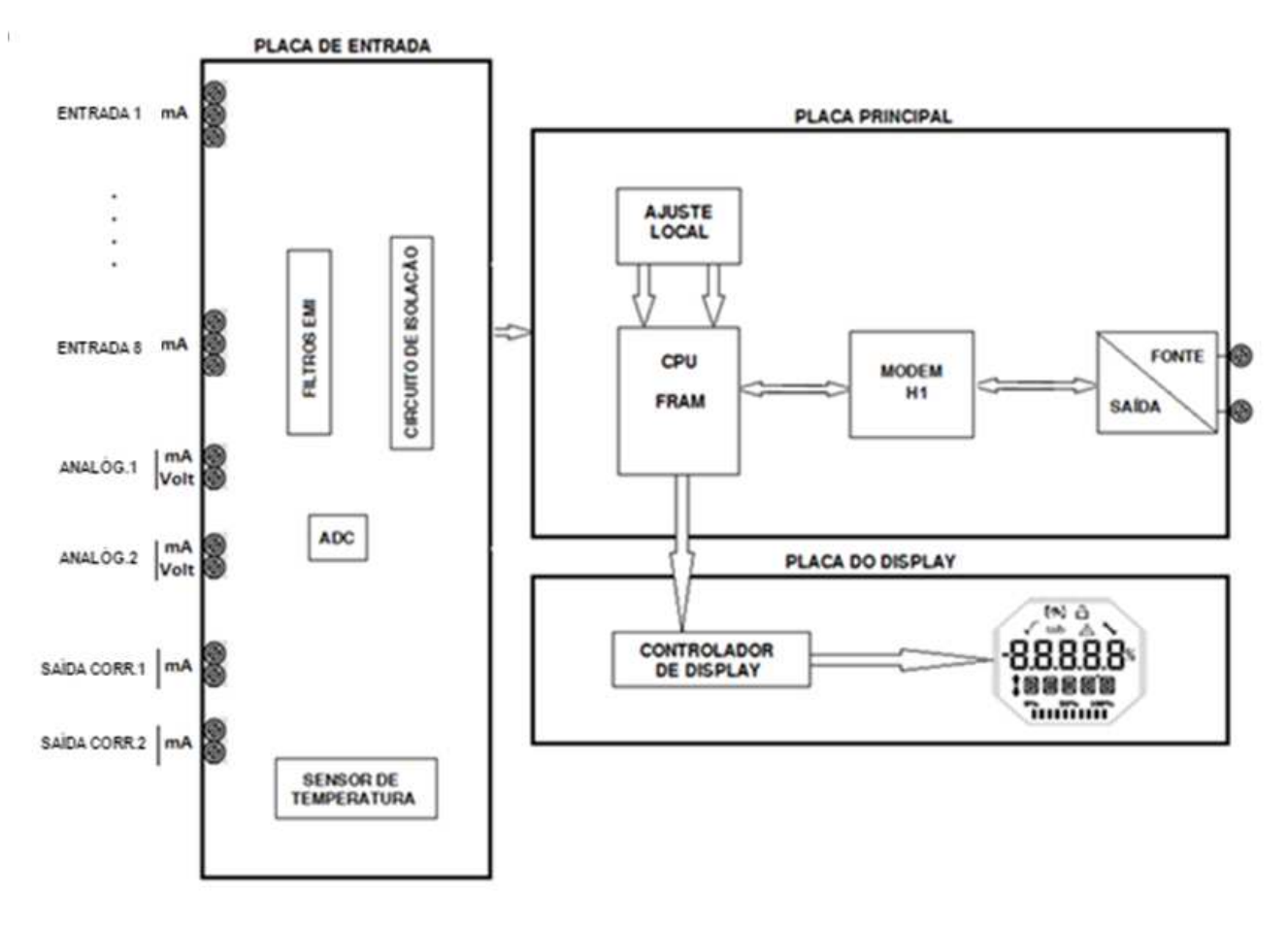

Figura 1.1 – Diagrama de blocos do VMI10-P.

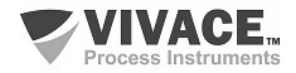

Os sinais das entradas de 4 – 20 mA passam pelo filtro de RF e seguem ao conversor ADC, onde são convertidos em valores digitais. Estes valores são convertidos em corrente, de acordo com o canal selecionado e disponibilizados aos blocos de entrada analógica (AI). As saídas 4 – 20 mA são geradas de acordo com as configurações do usuário.

O bloco Modem H1 faz a interface dos sinais do microcontrolador com a rede Profibus PA ao qual o equipamento está conectado.

A placa do display possui o módulo controlador responsável por adaptar as mensagens a serem exibidas no LCD.

Por fim, o bloco microcontrolador pode ser relacionado ao cérebro do equipamento, onde acontecem todos os controles de tempos, controle da comunicação, além das rotinas comuns ao equipamento, como configuração, calibração e monitoração.

#### NOTA

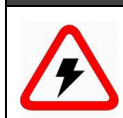

Os sinais de correntes são isolados galvanicamente da alimentação, mas não são isolados entre si.. Também não há isolação entre os canais de entrada e os canais de corrente de saída.

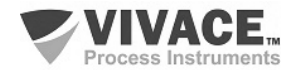

# 2 INSTALAÇÃO

#### RECOMENDAÇÕES

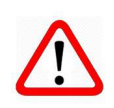

Ao levar o equipamento para o local de instalação, transfira-o na embalagem original. Desembale-o no local da instalação para evitar danos durante o transporte.

#### RECOMENDAÇÕES

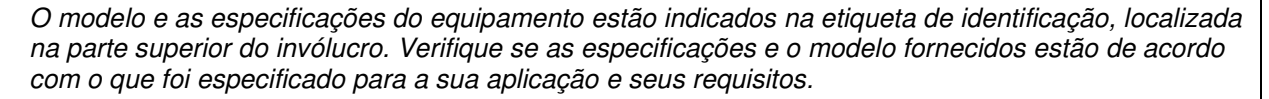

#### INSTALAÇÃO

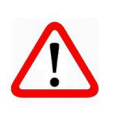

Ao montar o equipamento em painéis ou caixas em campo, certifique-se que as vedações contra umidade estejam adequadas e garanta que as conexões das entradas das caixas não utilizadas estejam fechadas, pois a entrada de umidade poderá gerar baixa isolação e danos aos circuitos eletrônicos.

Em situações de umidade, os danos causados ao equipamento NÃO serão cobertos pela garantia.

## 2.1. MONTAGEM MECÂNICA

O conversor multiponto VMI10-P foi projetado para instalação em painel com trilho DIN, porém mantém bom desempenho em variações de temperatura, umidade e vibração.

O circuito eletrônico é revestido com um verniz à prova de umidade, mas exposições constantes a umidade ou meios corrosivos podem comprometer sua proteção e danificar os componentes eletrônicos.

Na figura 2.1 encontram-se o desenho dimensional e a montagem do VMI10-P em trilho DIN.

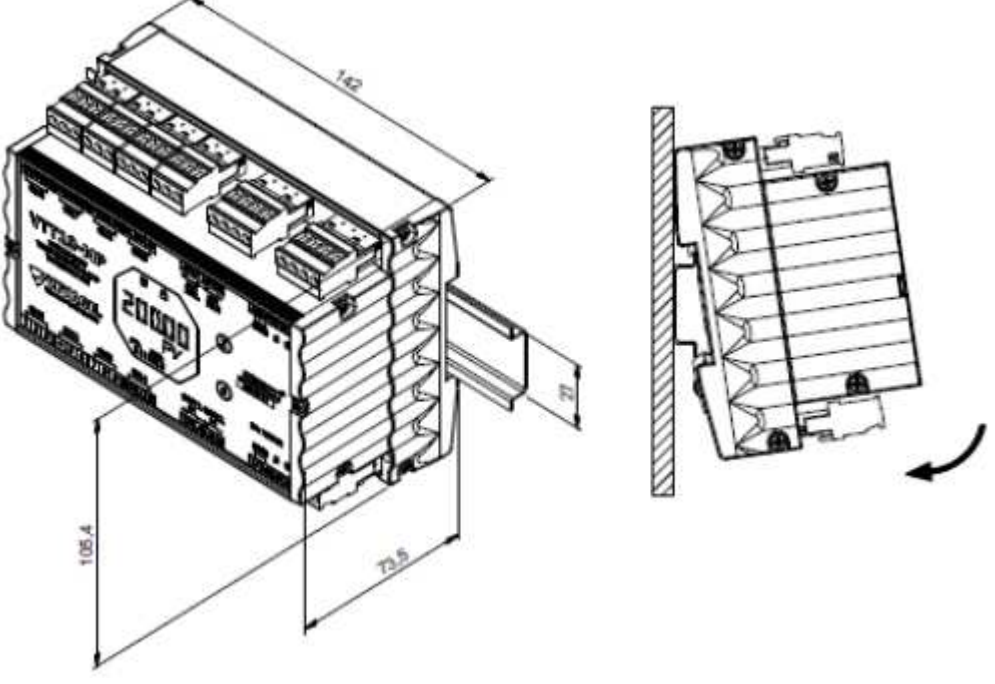

Figura 2.1 – Desenho dimensional e esquema de montagem do VMI10-P.

Para a montagem do conversor no trilho DIN, deve-se encaixar sua parte superior no suporte do trilho e pressionar levemente a parte inferior até o encaixe completo.

Para a remoção do conversor do trilho DIN, deve-se pressioná-lo para cima e inclinar sua parte superior para fora do suporte do trilho.

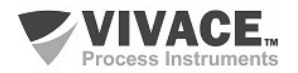

# 2.2. LIGAÇÃO ELÉTRICA

A conexão elétrica do conversor é feita através dos conectores laterais, reservados para os sensores, as saídas e a alimentação elétrica do equipamento. A figura a seguir identifica os conectores do conversor VMI10-P.

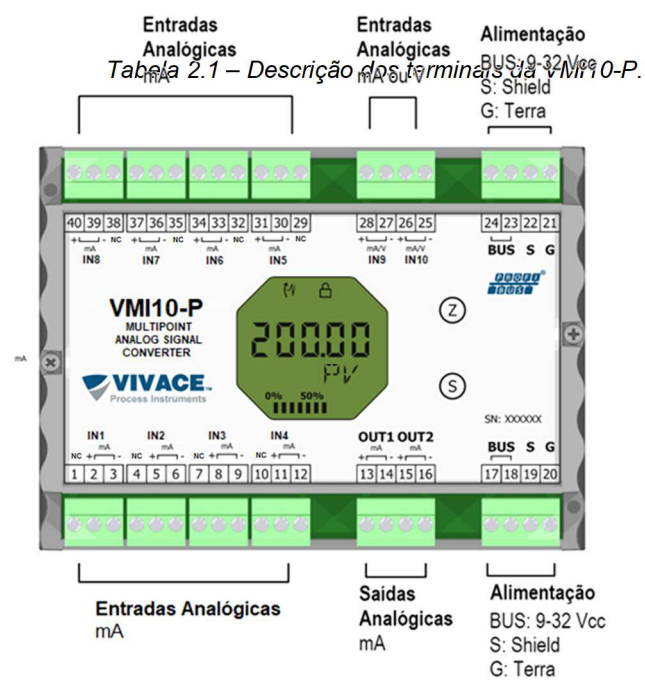

Descrição dos TerminaisTerminais de Alimentação – PWR BUS9 a 32 Vcc sem polaridadeTerminal de Aterramento – GTerminal de Shield – STerminais de Entradas Analógicas (mA ou 0-5 Vcc – IN9 eIN10Corrente ou TensãoTerminais de Saída de Corrente 4 – 20 mA – OUT1 e OUT2

Terminais das Entradas Analógicas (mA)– IN1 a IN8 Corrente

Figura 2.2 – Conexões dos terminais do conversor VMI10-P.

# ATENÇÃO

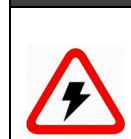

Todos os cabos usados para conexão da VMI10-P as entradas/saídas e rede Profibus PA deverão ser envoltos por shield para evitar interferências e ruídos.

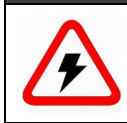

#### ATENÇÃO

NOTA

É extremamente importante que se aterre o equipamento para completa proteção eletromagnética, além de garantir o correto desempenho do equipamento na rede Profibus PA.

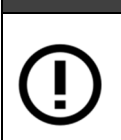

#### Chaveando Carga Indutiva

Para carga DC indutiva, recomenda-se inserir um diodo 1N4148 em modo reverso próximo à carga, a fim de evitar o acoplamento de ruído em outros cabos que estejam no mesmo eletroduto.

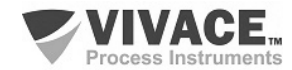

## 2.3. CONEXÕES AO PROCESSO

A figura a seguir ilustra as ligações para as diversas entradas IN1 a IN8 do conversor multiponto. Todos as entradas possuem o mesmo esquema de ligação, com as referências dos terminais seguindo a tabela 2.2.

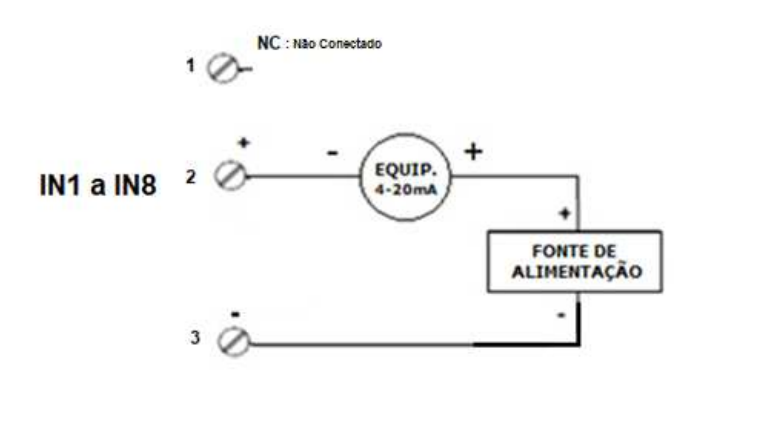

| Entrada | TERMINAIS |    |    |  |  |  |  |
|---------|-----------|----|----|--|--|--|--|
| mA      | NC        | +  | -  |  |  |  |  |
| IN1     | 1         | 2  | 3  |  |  |  |  |
| IN2     | 4         | 5  | 6  |  |  |  |  |
| IN3     | 7         | 8  | 9  |  |  |  |  |
| IN4     | 10        | 11 | 12 |  |  |  |  |
| IN5     | 29        | 30 | 31 |  |  |  |  |
| IN6     | 32        | 33 | 34 |  |  |  |  |
| IN7     | 35        | 36 | 37 |  |  |  |  |
| IN8     | 38        | 39 | 40 |  |  |  |  |

Figura 2.3 – Conexões do conversor em relação as entradas analógicas(4-20mA).

NOTA As entradas analógicas não utilizadas deverão ser curto-circuitados para evitar a entrada de ruídos induzidos.

Tabela 2.2 – Terminais dos canais.

Para a medição de 4 - 20 mA ou 0 - 5 Vcc, deve-se executar a conexão de acordo com a figura 2.4. Para o controle de equipamentos utilizando a geração 4 - 20 mA, deve-se executar a conexão de acordo com a figura 2.5.

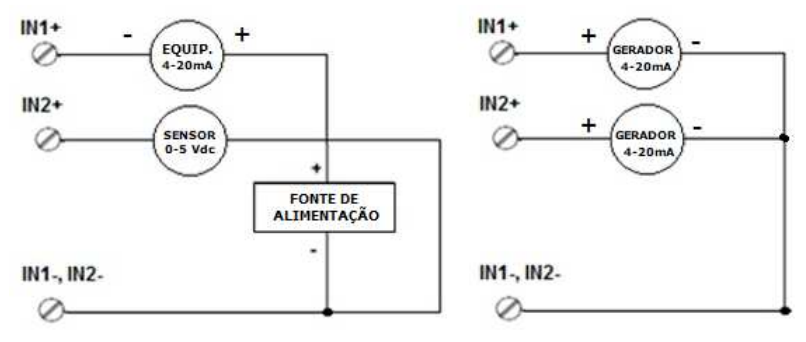

Figura 2.4 - Conexões de entrada 4-20 mA ou 0-5 Vcc.

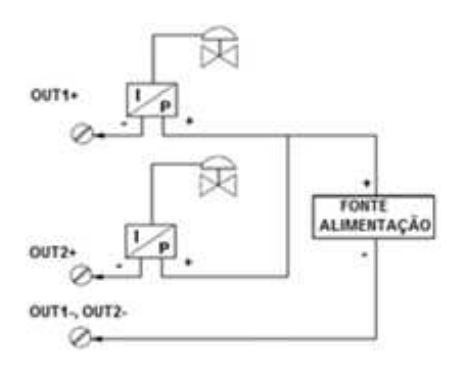

Figura 2.5 - Conexão da saída 4-20 mA com equipamento I/P.

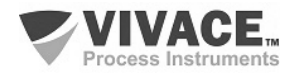

# 2.4. LIGAÇÃO NO BARRAMENTO

A figura 2.6 ilustra a instalação dos elementos de uma rede Profibus e a ligação dos equipamentos Profibus PA no barramento da rede.

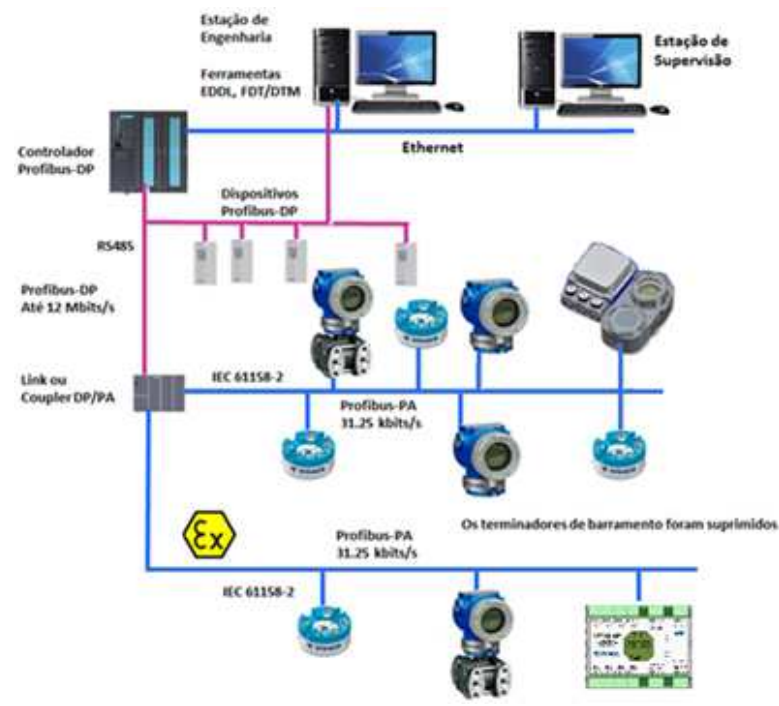

Figura 2.6 – Ligação de um equipamento Profibus PA no barramento.

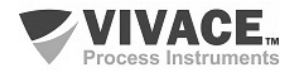

# 3 CONFIGURAÇÃO

A configuração do conversor pode ser realizada por meio de um programador compatível com a tecnologia Profibus PA. A Vivace oferece as interfaces da linha VCI10-P (USB e Bluetooth) como solução para configuração e monitoração dos equipamentos da linha Profibus PA. Pode-se configurar o VMI10-P também por ajuste local, com o auxílio de uma chave magnética Vivace.

## 3.1. CONFIGURAÇÃO LOCAL

A configuração local do equipamento é realizada por meio da atuação da chave magnética da Vivace nas marcações Z e S, localizados no topo do caixa. A marcação com a letra Z inicia a configuração local e alterna o campo a ser configurado. Já a marcação com a letra S é responsável por alterar e salvar o valor do campo selecionado. O salvamento ao modificar-se o valor no LCD é automático.

A figura 3.1 mostra as marcações Z e S para configuração local, gravados na etiqueta superior. A seguir está o procedimento de atuação no ajuste local.

Insira a chave na marcação *Zero* (Z). O ícone será exibido, indicando que o equipamento reconheceu a chave magnética. Permaneça com a chave inserida até que a mensagem "LOCAL ADJST" seja exibida e remova a chave por 3 segundos. Insira novamente a chave em Z. Com isto, o usuário poderá navegar pelos parâmetros do ajuste local.

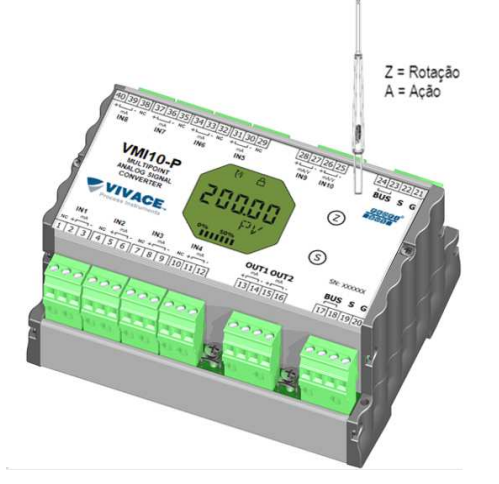

Na tabela 3.1 estão indicadas as ações realizadas pela chave magnética quando inserida nas marcações Z e S.

| Orifício | Ação                                              |
|----------|---------------------------------------------------|
| Z        | Navega entre as funções da árvore de configuração |
| S        | Atua na função selecionada                        |

Tabela 3.1 – Ações nas marcações Z e S.

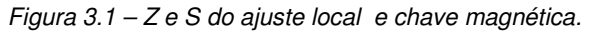

Parâmetros onde o ícone 4 aparece ativo permitem a atuação pelo usuário, ao colocar a chave magnética em *Span* (S). Caso possua configuração pré-definida, as opções serão rotacionadas no display, enquanto a chave magnética permanecer em *Span* (S).

No caso de um parâmetro numérico, este campo entrará em modo de edição e o ponto decimal começará a piscar, se deslocando para a esquerda. Ao remover a chave de S, o dígito menos significativo (à direita) começará a piscar, indicando que está pronto para edição. Ao colocar a chave em S, o usuário poderá incrementar este dígito, variando de 0 a 9.

Após a edição do dígito menos significativo, o usuário deverá remover a chave de S para que o próximo dígito (à esquerda) comece a piscar, permitindo sua edição. O usuário poderá editar cada dígito independentemente, até que o dígito mais significativo (5º digito à esquerda) seja preenchido. Após a edição do 5º dígito, pode-se atuar no sinal do valor numérico com a chave em S.

Durante cada etapa, se o usuário colocar a chave em Z, a edição retornará ao dígito anterior (à direita), permitindo que correções sejam feitas. A qualquer momento, removendo a chave, as etapas posteriores (à esquerda) piscarão até o dígito final e o modo de edição será finalizado, salvando o valor editado pelo usuário.

Caso o valor editado não seja um valor aceitável para o parâmetro editado, o parâmetro retornará ao último valor válido antes da edição. Dependendo do parâmetro, valores de atuações podem ser mostrados no campo numérico ou alfanumérico, de forma a melhor exibir as opções ao usuário.

Sem a chave magnética inserida em Z ou S, o equipamento deixará o modo de ajuste local após alguns segundos e o modo de monitoração será novamente exibido.

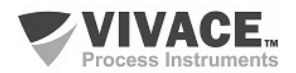

# 3.2. JUMPERS DO AJUSTE LOCAL E PROTEÇÃO DE ESCRITA

A Figura 3.2 mostra a posição dos jumpers na placa principal para habilitar/desabilitar a proteção de escrita e o ajuste local.

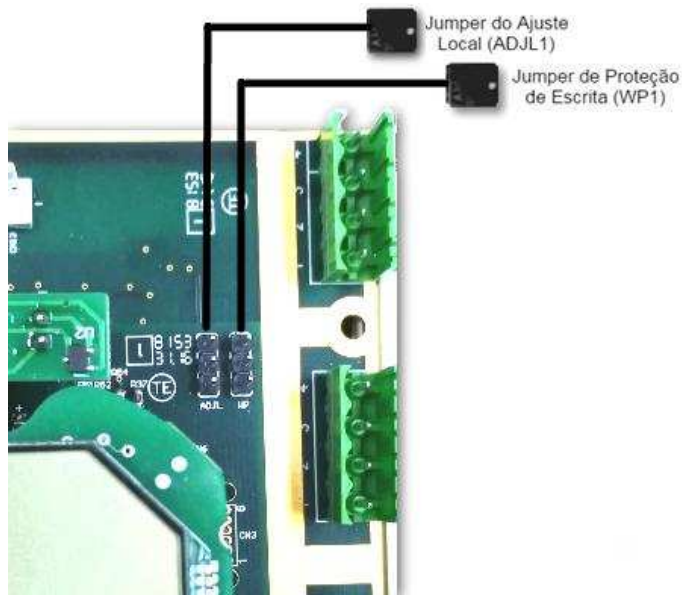

| WP1 | Proteção de Escrita |  |  |  |  |
|-----|---------------------|--|--|--|--|
| •   | Habilitada          |  |  |  |  |
| •   | Desabilitada        |  |  |  |  |
|     |                     |  |  |  |  |

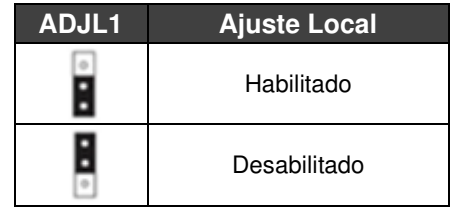

Figura 3.2 – Detalhe da placa principal com jumpers.

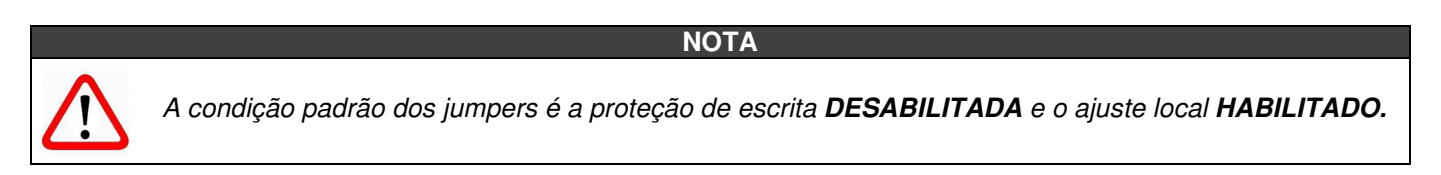

# 3.3. DISPLAY DE CRISTAL LÍQUIDO LCD

As principais informações relativas ao equipamento são disponibilizadas no display de cristal líquido (LCD). A figura 3.3 mostra o LCD com todos os seus campos de indicação. O campo numérico é utilizado principalmente para indicar os valores das variáveis monitoradas. O alfanumérico indica a variável atualmente monitorada, unidades ou mensagens auxiliares. Os significados de cada um dos ícones estão descritos na tabela 3.2.

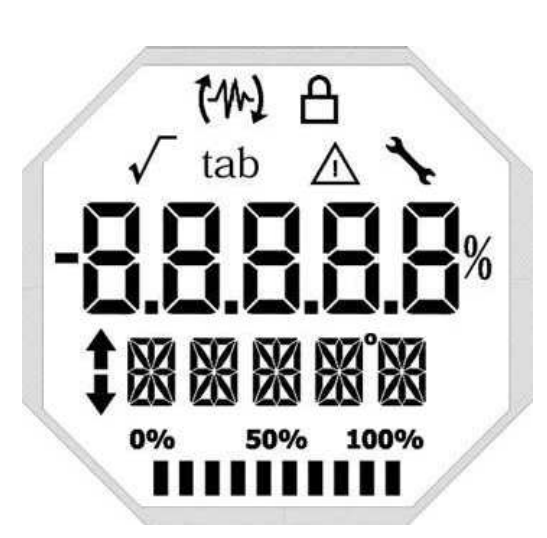

Figura 3.3 - Campos e ícones do display.

| Símbolo                                   | Descrição                                                |  |  |  |
|-------------------------------------------|----------------------------------------------------------|--|--|--|
| <b>t</b> *                                | Envio de comunicação.                                    |  |  |  |
| 12                                        | Recepção de comunicação.                                 |  |  |  |
| A                                         | Proteção de escrita ativada.                             |  |  |  |
| $\checkmark$                              | Função de raiz quadrada ativada.                         |  |  |  |
| tab Tabela de caracterização ativada.     |                                                          |  |  |  |
| $\wedge$                                  | Ocorrência de diagnóstico.                               |  |  |  |
| *                                         | Manutenção recomendada.                                  |  |  |  |
| t                                         | Incrementa valores na configuração local.                |  |  |  |
| Decrementa valores na configuração local. |                                                          |  |  |  |
| •                                         | Símbolo de grau para unidades de temperatura.            |  |  |  |
| 0% 50% 100%                               | Gráfico de barras para indicar faixa da variável medida. |  |  |  |

Tabela 3.2 - Descrição dos ícones do display.

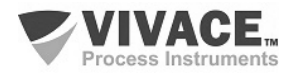

## 3.4. PROGRAMADOR PROFIBUS

A configuração do equipamento pode ser realizada por meio de um programador compatível com a tecnologia PROFIBUS PA. A Vivace oferece as interfaces da linha VCI10-P (USB e Bluetooth) como solução para identificação, configuração e monitoração dos equipamentos da linha Profibus PA.

A figura 3.4 mostra o esquema de ligação para configuração do VMI10-P utilizando a interface USB VCI10-UP da Vivace, que alimenta o equipamento em modo local, com um computador pessoal que possui o software configurador PACTware.

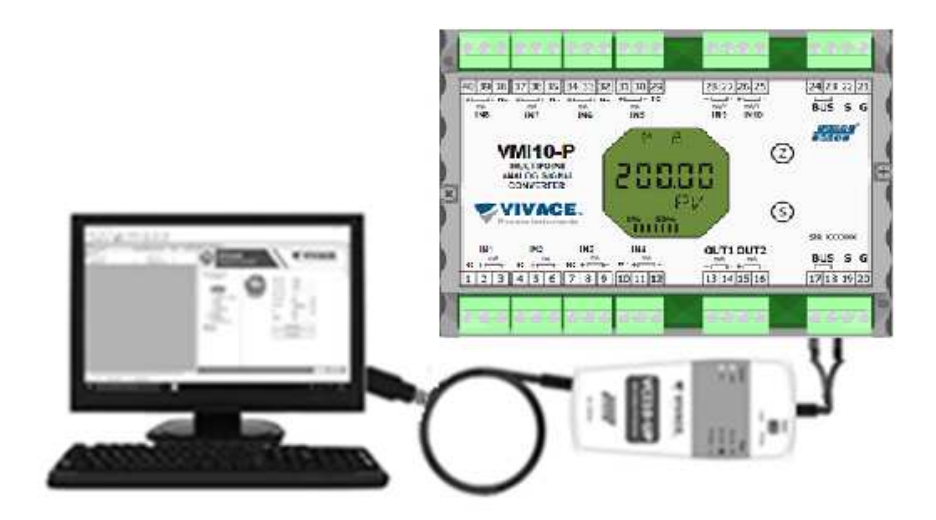

Figura 3.4 – VMI10-P com a VCI10-UP.

# 3.5. ÁRVORE DE PROGRAMAÇÃO DO AJUSTE LOCAL

A figura 3.5 mostra os campos disponíveis para configuração local e a sequência na qual são disponibilizados pela atuação da chave magnética nos orifícios Z e S.

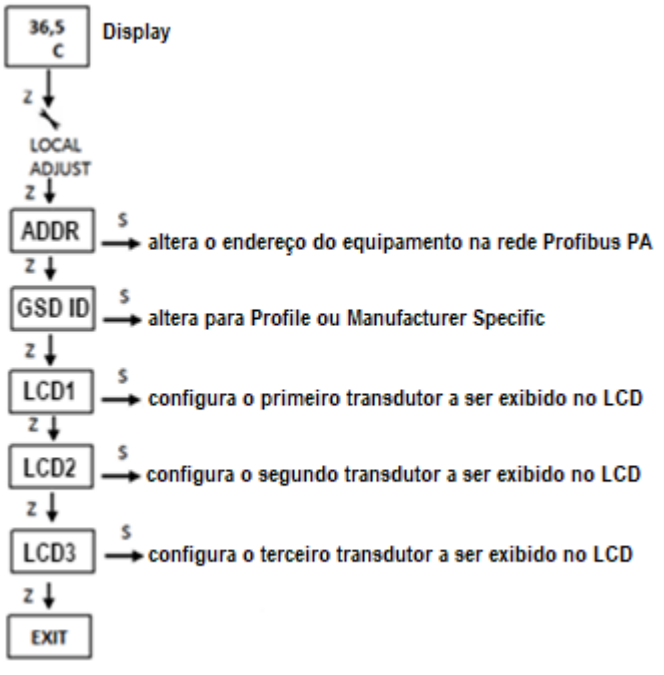

Figura 3.5 – Árvore de programação do ajuste local do VMI10-P.

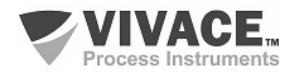

## 3.6. ÁRVORE DE PROGRAMAÇÃO COM CONFIGURADOR PROFIBUS

A árvore de programação é uma estrutura em forma de árvore com um menu de todos os recursos de software disponíveis, como mostrado na Figura 3.6.

Para configurar o conversor de forma online certifique-se que ele está corretamente instalado, com a adequada tensão de alimentação, necessária para comunicação.

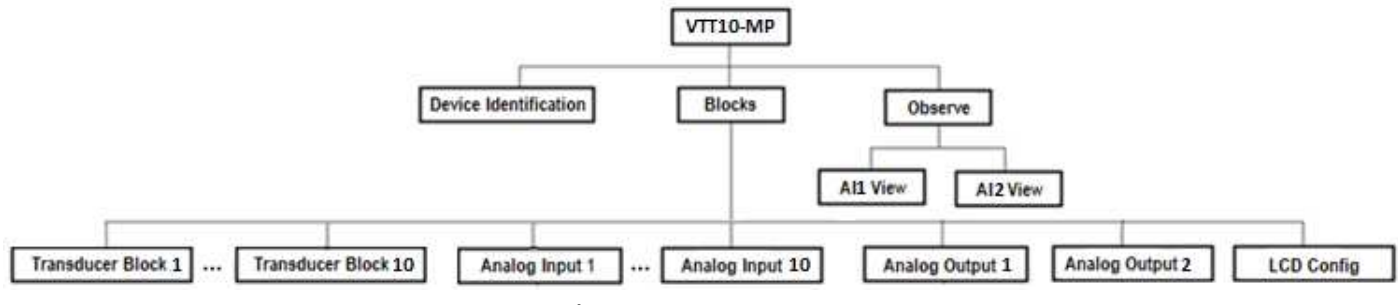

Figura 3.6 – Árvore de programação do VMI10-P.

#### **DEVICE IDENTIFICATION**

As principais informações sobre o equipamento podem ser acessadas aqui, como Tag, ID do Fabricante, Device ID, Código do Pedido e Versão de Firmware.

#### TRANSDUCER BLOCK

Aqui configuram-se individualmente os parâmetros dos blocos transdutores de 1 a 10.

Basic Settings - Neste menu configuram-se os ajustes básicos.

#### ANALOG INPUT

Aqui configuram-se individualmente os parâmetros dos blocos de entrada analógica de 1 a 10.

*Basic Settings* – Neste menu configuram-se o Modo de Operação (automático, manual ou fora de serviço), a Escala de Saída (EU0% e EU100%), a Unidade, o Canal e o *Damping*.

**Alarm/Warning** – Configuram-se neste menu os Limites Superior e Inferior de *Warning* e Alarmes. Configura-se também o Limite de Histerese. A unidade de medição selecionada em "Basic Settings" é indicada neste menu, além de verificar o estado de alarme atual. Mostra-se também o gráfico padrão dos limites da variável de processo.

*Fail Safe* – Neste menu configura-se o tipo de segurança de falha, o valor de segurança de falha e visualiza-se a unidade de medição selecionada em "Basic Settings".

*Simulate* – Neste menu habilita-se ou desabilita-se a função Simulação, configura-se o valor da corrente, mostra-se a unidade selecionada em "Basic Settings" e o status.

*Mode Block* – Neste menu mostra-se o Modo de Operação *Target* (manual, automático ou fora de serviço) e Real, configura-se o valor da variável de saída na unidade selecionada em "Basic Settings" e o status. Verifica-se também o estado de alarme atual.

#### ANALOG OUTPUT

Aqui configuram-se individualmente os parâmetros do bloco de saída analógica 1 ou 2.

*Basic Settings* – Neste menu configuram-se o Modo de Operação, a Escala de Entrada (EU0% e EU100%) e a Unidade.

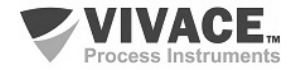

#### LCD CONFIG

Aqui configura-se o display LCD para até 3 variáveis: Monit 1, Monit 2 e Monit 3.

*Monit x* – Nestes menus configuram-se o Function Block (Physical, Transducer 1 a Transducer 10, Analog Input 1 a Analog Input 10, Analog Output 1 ou Analog Output 2), Relative Index (Target Mode, Primary Value ou User Index), Structure Element, Mnemônico, número de casa decimais (1, 2, 3 ou 4), habilta-se ou desabilita-se o campo alfanumérico e visualiza-se o valor do parâmetro monitorado.

LCD Switch - Aqui seleciona-se quantos parâmetros serão exibidos no LCD (1, 2 ou 3).

LCD Bargraph – Neste menu habita-se ou desabilita-se o gráfico de barras do display.

#### OBSERVE

Neste menu monitoram-se os valores e status dos parâmetros dos blocos TRD, AI e AO.

#### DAMPING

É um filtro eletrônico para a leitura das entradas analógicas, que altera o tempo de resposta do conversor para suavizar as variações nas leituras de saída causadas por variações rápidas na entrada. O valor do damping pode ser configurado entre 0 e 60 segundos e seu valor apropriado deve ser baseado no tempo de resposta do processo, na estabilidade do sinal de saída e outros requisitos do sistema.

O valor escolhido para o damping afeta o tempo de resposta do conversor. Quando este valor está ajustado para zero, a função damping estará desabilitada e a saída do conversor reagirá imediatamente às mudanças em sua entrada, portanto o tempo de resposta será o menor possível.

O aumento do valor do damping acarreta aumento no tempo de resposta do equipamento. No momento em que a constante de tempo de amortecimento é definida, a saída do conversor irá para 63% do valor da mudança na entrada e o equipamento continuará se aproximando do valor da entrada de acordo com a equação do damping.

#### ΝΟΤΑ

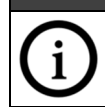

O valor default para o damping é 0 segundos.

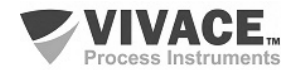

# 3.7. CONFIGURAÇÃO FDT/DTM

Ferramentas baseadas em FDT/DTM (Ex. PACTware<sup>®</sup>, FieldCare<sup>®</sup>) podem ser utilizadas para informação, configuração, monitoração e visualização de diagnósticos de equipamentos com a tecnologia Profibus PA. A Vivace disponibiliza em seu website (<u>www.vivaceinstruments.com.br</u>) os DTMs de todos os seus equipamentos da linha com os protocolos HART<sup>®</sup> e Profibus PA.

PACTware<sup>®</sup> é um software de propriedade da PACTware Consortium e pode ser encontrado no site: <u>http://www.vega.com/en/home\_br/Downloads</u>

A figura a seguir mostra uma tela do DTM do VMI10-P utilizando a interface VCI10-UP da Vivace com o PACTware<sup>®</sup>. Note que o diretório com os menus disponíveis para o DTM (*OnLine Parameterize*) segue o formato da árvore de configuração exibida no item 3.6 (figura 3.6).

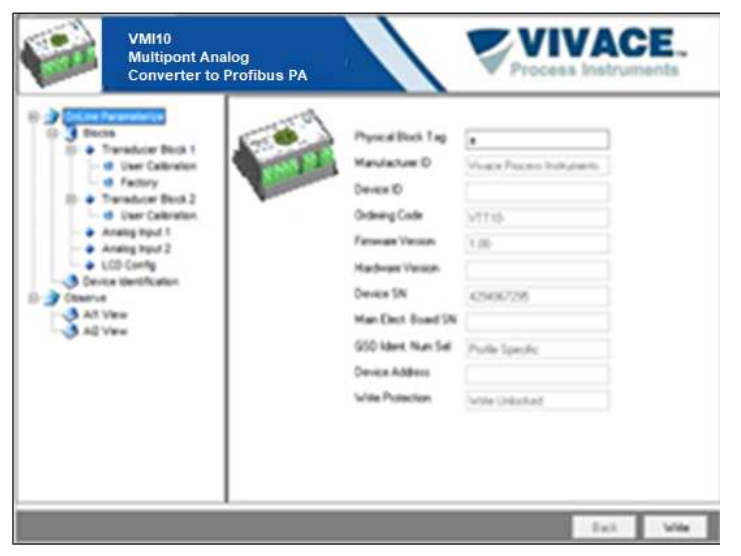

Figura 3.7 – Tela de configuração do VMI10-P.

NOTA

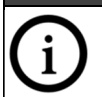

Para detalhamento completo de cada uma das funções disponibilizadas pelo conversor via DTM, veja a seção 3.6 – Árvore de Programação com Configurador Profibus.

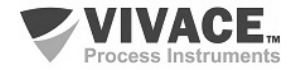

# 3.8. CONFIGURAÇÃO CÍCLICA

O VMI10-P possui 10 blocos de entrada analógica (AI) e 2 blocos de saída analógica (AO). Possui também o módulo vazio (Empty Module) para aplicações onde deseja-se configurar apenas alguns dos blocos.

Dos 10 blocos de entrada analógica, 8 são destinados para a medição dos sinais de corrente 4-20mA e 2 para entradas de corrente (0–20 mA ou 4–20 mA) ou tensão (0–5 Vcc). Os blocos de saída analógica são utilizados para geração das saídas de corrente 4 – 20 mA.

Deve-se respeitar a seguinte ordem cíclica dos blocos: AO1, AO2, Al1 até Al10.

#### ATENÇÃO

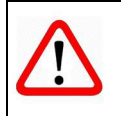

Quando o usuário não desejar trabalhar com algum módulo (entrada ou saída) do conversor, deverá utilizar o módulo vazio em seu lugar na configuração e sempre declarar o máximo dos blocos disponíveis no mapeamento cíclico (caso contrário, não entrará em troca de dados cíclica).

A maioria dos configuradores Profibus utiliza dois diretórios onde se encontram os arquivos GSD e BITMAP dos diversos fabricantes. *Os GSD e BITMAPS para os equipamentos da Vivace estão disponíveis em seu website.* 

Siga o procedimento abaixo para integrar o VMI10-P em um sistema Profibus (estes passos são válidos para todos os equipamentos da linha Profibus PA Vivace).

- Copie o arquivo GSD do VMI10-P para o diretório onde se localizam todos os arquivos GSD de equipamentos do configurador Profibus, normalmente chamado de "GSD";
- Copie o arquivo BITMAP do VMI10-P para o diretório onde se localizam todos os arquivos BMP de equipamentos do configurador Profibus, normalmente chamado de "BMP";
- Após escolher o mestre PROFIBUS-DP, defina a taxa de comunicação. Não se esqueça que os acopladores (*couplers*) DP/PA podem possuir as seguintes taxas de comunicação: 45,45 kbits/s (Siemens), 93,75 kbits/s (P+F) e 12 Mbits/s (P+F, SK3). O *link device* IM157 pode possuir até 12 Mbits/s;
- Acrescente o VMI10-P e especifique o seu endereço no barramento;
- Escolha a configuração cíclica via parametrização, de acordo com o arquivo GSD, que depende da aplicação, conforme visto anteriormente. Para cada bloco AI, o VMI10-P fornece ao mestre o valor da variável de processo em 5 bytes, sendo os quatro primeiros no formato ponto flutuante (IEEE-754) e o quinto byte formando o status que traz a informação da qualidade desta medição.
- Alguns equipamentos suportam os módulos cíclicos nos formatos "long" e "short". Caso haja falha na comunicação cíclica, verifique se trocando o formato escolhido, a comunicação é estabelecida com sucesso.
- Se necessário ative a condição de watchdog, que faz o equipamento assumir uma condição de falha segura ao detectar uma perda de comunicação entre o equipamento escravo e o mestre Profibus DP.

No caso do bloco AO, pode-se ter várias opções, de acordo com o arquivo GSD. É através do bloco funcional de saída analógica (AO), que o mestre classe 1 executa os serviços cíclicos. O usuário deve escolher qual a configuração mais adequada à sua aplicação.

Caso o bloco AO do VMI10-P esteja em AUTO, receberá o valor e o status do setpoint do mestre classe 1. Além disso, o usuário poderá alterar este valor via mestre classe 2, caso o status do setpoint seja igual a 0x80 ("good") e as seguintes configurações poderão ser escolhidas:

SP SP/CHECKBACK SP/READBACK/POSD SP/READBACK/POSD/CHECKBACK

Se o bloco AO estiver em RCAS, o0 VMI10-P receberá valor e status do setpoint (RCAS\_IN) somente via mestre classe 1, sendo o status sempre igual a 0xC4 ("IA"). As seguintes configurações podem ser escolhidas:

SP; SP/CHECKBACK SP/READBACK/POSD SP/READBACK/POSD/CHECKBACK RCASIN/RCASOUT RCASIN/RCASOUT/CHECKBACK SP/READBACK/RCASIN/RCASOUT/POSD/CHECKBACK

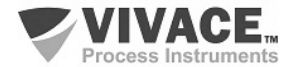

Verifique a condição de *swap de bytes* (inversão MSB com LSB e, em alguns casos, inversão de *nibble*), pois em alguns sistemas ela é necessária no tratamento dos dados cíclicos.

#### ATENÇÃO

A VMI10-P possui GSD Identifier Number 0x116D (Manufacturer Specific), podendo trabalhar com o valor 0x9760 (Profile Specific). Veja abaixo como alterar esta configuração.

Para alterar a forma de resposta cíclica para atender a *Profile Specific* ou *Manufacturer Specific*, utilizando DTM ou EDDL, vá até o menu *Factory* e escolha a opção de acordo com o desejado. Esta alteração também poderá ser realizada via ajuste local do equipamento, navegando até o parâmetro "GSDId", alterando entre as opções "0-Profile Specific" e "1-Manufacturer Specific". Após a configuração, aguarde por um minuto e, em seguida, reinicie o equipamento, observando que o LCD exibirá a mensagem correspondente - "IDSEL Profi" ou "IDSEL Manu".

Os arquivos DDL e GSD podem ser requisitados via email contato@vivaceinstruments.com.br

Para mais informações sobre a tecnologia Profibus PA acesse na página da Vivace na web o manual de instalação, operação e configuração – Profibus PA – blocos, parâmetros e estrutura.

#### ATENÇÃO

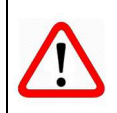

Este equipamento possui vários blocos funcionais, logo recomenda-se configurar o número de **retries** para 3 ou mais, além de aumentar o **slot time** (indica quanto tempo o mestre PROFIBUS DP aguardará uma resposta do escravo, antes de reenviar um frame) a fim de evitar retransmissões.

#### Link DP/PA

Em uma rede Profibus DP é comum que se tenha *Link Devices* DP/PA para proporcionar o aumento da taxa de comunicação até 12 Mbits/s, além do aumento da capacidade de endereçamento, já que estes dispositivos são escravos na rede Profibus DP e mestres na rede Profibus PA. Cada *Link Device* pode possuir vários *couplers* DP/PA conectados.

A Siemens possui um *Link Device* DP/PA (modelo IM157) que trabalha com *coupler* DP/PA a uma taxa de comunicação de 31,25 kbits/s e na rede Profibus DP com taxas de 9,6 kbits/s a 12 Mbits/s. O IM157 e cada *coupler* devem ser alimentados com 24 Vcc. O número máximo de equipamentos de campo por link é limitado a 30 ou 64 equipamentos, dependendo do modelo e da quantidade de bytes trocados ciclicamente.

Quando se faz uso do *Link Device* é necessário verificar se os módulos cíclicos para os equipamentos da Vivace estão incluídos em seu arquivo GSD. Caso não estejam, deverão ser incluídos. Para isso, acesse o site da Siemens e baixe a ferramenta *GSD Tool*. Esta é uma ferramenta que permite estender o arquivo GSD de dispositivos links da Siemens (IM157, IM53), acrescentando os módulos de novos equipamentos Profibus PA que não estão no arquivo GSD.

O usuário deverá copiar os arquivos GSD do dispositivo link e do equipamento Vivace no diretório onde o *GSD Tool* foi instalado. Ao executar a ferramenta, escolha a opção para estender o arquivo GSD do dispositivo link, escolha o modelo do link e o GSD do equipamento. Após a execução, observe que foi criada uma seção para o equipamento Vivace com os seus módulos cíclicos.

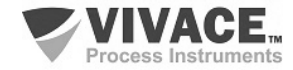

# 4 MANUTENÇÃO

O conversor VMI10-P, como todos os produtos da Vivace, é rigorosamente avaliado e inspecionado antes de ser enviado ao cliente. No entanto, em caso de mau funcionamento pode ser feito um diagnóstico para verificar se o problema está localizado na instalação, na configuração do equipamento ou se existe problema no conversor.

## 4.1. PROCEDIMENTO DE MONTAGEM E DESMONTAGEM

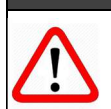

Antes de desmontar o equipamento, certifique-se de que esteja desligado! Não se deve dar manutenção nas placas eletrônicas sob pena da perda de garantia do equipamento.

<u>ATENÇÃO</u>

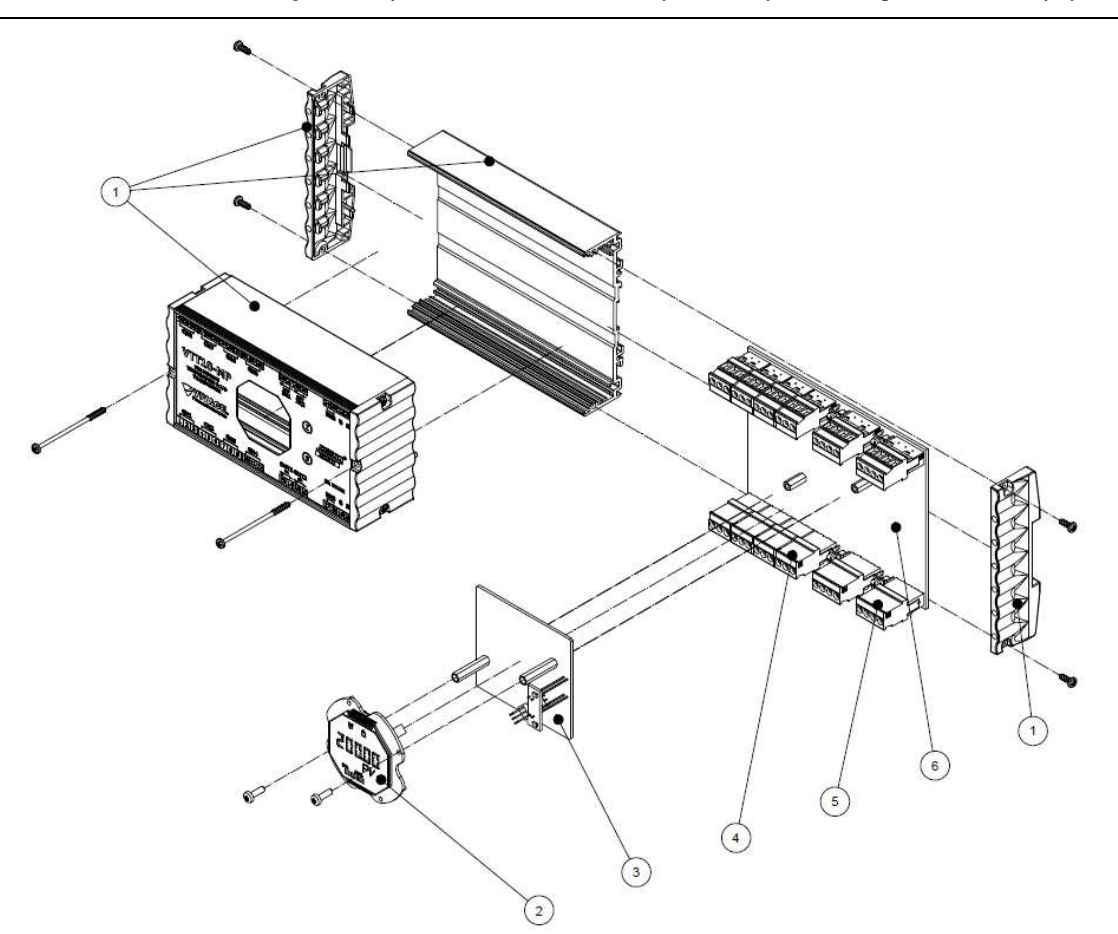

Figura 4.1 – Desenho explodido do VMI10-P.

# 4.2. CÓDIGOS SOBRESSALENTES

A tabela a seguir relaciona os itens sobressalentes do equipamento que podem ser adquiridos diretamente da *Vivace Process Instruments*.

| VMI10-P - RELAÇÃO DAS PEÇAS SOBRESSALENTES                               |                     |         |  |  |  |
|--------------------------------------------------------------------------|---------------------|---------|--|--|--|
| DESCRIÇÃO                                                                | POSIÇÃO<br>FIG. 4.1 | CÓDIGO  |  |  |  |
| INVÓLUCRO (inclui parafusos)                                             | 1                   | 2-10046 |  |  |  |
| DISPLAY COM PLACA LEDS (inclui parafusos)                                | 2                   | 2-10047 |  |  |  |
| PLACA PRINCIPAL (inclui espaçadores)                                     |                     | 2-10048 |  |  |  |
| TERMINAL BLOCK PLUG 3 POSIÇÕES                                           |                     | 1-10013 |  |  |  |
| TERMINAL BLOCK PLUG 4 POSIÇÕES                                           |                     | 1-10012 |  |  |  |
| PLACA ANALÓGICA (inclui headers, espaçadores e terminais de aterramento) | 6                   | 2-10103 |  |  |  |

Tabela 4.1 – Relação das peças sobressalentes do VMI10-P.

![](_page_19_Picture_13.jpeg)

# 5 CERTIFICAÇÕES

O VMI10-P foi projetado para atender às normas nacionais e internacionais de segurança intrínseca. Os certificados estão pendentes.

![](_page_20_Picture_4.jpeg)

# 6 CARACTERÍSTICAS TÉCNICAS

# 6.1. IDENTIFICAÇÃO

O VMI10-P possui uma etiqueta que identifica as conexões do equipamento, seu modelo e número de série, além de mostrar as posições Z e S onde deve ser posicionada a chave magnética para execução do ajuste local, como ilustrado na figura 6.1.

![](_page_21_Figure_5.jpeg)

Figura 6.1 – Etiqueta de identificação do VMI10-P.

# 6.2. ESPECIFICAÇÕES TÉCNICAS

| Exatidão                                     | Entradas/Saídas: 0,1% do Span Calibrado                                                                                   |
|----------------------------------------------|----------------------------------------------------------------------------------------------------|
| Tensão de Alimentação / Corrente Quiescente  | 9 a 32 Vcc, sem polaridade / 12 mA                                                                                        |
| Protocolo de Comunicação / Blocos Funcionais | Profibus-PA /<br>10 Blocos de Entrada Analógica (AI)<br>02 Blocos de Saída Analógica (AO)                                 |
| Certificação em Área Classificada            | Intrinsecamente Seguro (pendente)                                                                                         |
| Limites de Temperatura Ambiente              | -20 a 70°C                                                                                                    |
| Configuração                                 | Configuração remota através de ferramentas baseadas em EDDL ou FDT/DTM.<br>Configuração local através de chave magnética. |
| Montagem                                     | Em campo ou painel, utilizando trilho DIN                                                                                 |
| Grau de Proteção                             | IP20                                                                                                    |
| Tipo de Isolação Elétrica                    | Isolação Galvânica, 1,5 kVac                                                                                              |
| Material do Invólucro                        | Alumínio / Plástico                                                                                                    |
| Peso Aproximado com Suporte                  | 500 g                                                                                                    |

Tabela 6.1 – Especificações técnicas do VMI10-P.

![](_page_21_Picture_10.jpeg)

# 6.3. CÓDIGO DE PEDIDO

# VMI10 Conversor Multiponto de Sinais Analógicos

| Protocolo de Comunicação | Ρ | PROFIBUS |                    |     |            |                  |  |  |
|--------------------------|---|----------|--------------------|-----|------------|------------------|--|--|
| Tipo de Certificação     |   |          | 0 SEM CERTIFICAÇÃO |     |            |                  |  |  |
| Órgão Certificador       |   |          | 0                  | SEI | MCE        | RTIFICAÇÃO       |  |  |
| Invólucro de Proteção    |   |          | 0                  | SE  | MINVÓLUCRO |                  |  |  |
|                          |   |          |                    | 1   | IN         | ÓLUCRO IP66      |  |  |
|                          |   |          |                    | 2   | IN         | /ÓLUCROEX-D      |  |  |
| Suporte                  |   |          |                    | 0   | SEMSUPORTE |                  |  |  |
|                          |   |          |                    | l í | 1          | SUPORTEEMINOX304 |  |  |

#### Exemplo de Código do Pedido:

|--|

![](_page_22_Picture_7.jpeg)

# 7 GARANTIA

#### 7.1. CONDIÇÕES GERAIS

A *Vivace* garante seus equipamentos contra qualquer tipo de defeito na fabricação ou qualidade de seus componentes. Problemas causados por mau uso, instalação incorreta ou condições extremas de exposição do equipamento não são cobertos por esta garantia.

Alguns equipamentos podem ser reparados com a troca de peças sobressalente pelo próprio usuário, porém é extremamente recomendável que o mesmo seja encaminhado à *Vivace* para diagnóstico e manutenção em casos de dúvida ou impossibilidade de correção pelo usuário.

Para maiores detalhes sobre a garantia dos produtos veja o termo geral de garantia no site da Vivace <u>www.vivaceinstruments.com.br</u>.

### 7.2. PRAZO DE GARANTIA

A *Vivace* garante as condições ideais de funcionamento de seus equipamentos (defeitos de fabricação) pelo período vitalício, com total apoio ao cliente no que diz respeito a dúvidas de instalação, operação e manutenção para o melhor aproveitamento do equipamento.

É importante ressaltar que, mesmo após o período de garantia se expirar, a equipe de assistência ao usuário *Vivace* estará pronta para auxiliar o cliente com o melhor serviço de apoio e oferecendo as melhores soluções para o sistema instalado.

![](_page_23_Picture_10.jpeg)

| ANEXO I - SOLICITAÇÃO DE ANÁLISE TÉCNICA                                     |                                                                               |                                         |                         |                       |  |  |  |
|------------------------------------------------------------------------------|-------------------------------------------------------------------------------|-----------------------------------------|-------------------------|-----------------------|--|--|--|
|                                                                              |                                                                               | FSAT                                    |                         |                       |  |  |  |
| Process Instruments                                                          | Folha de Solic                                                                | Folha de Solicitação de Análise Técnica |                         |                       |  |  |  |
| Empresa:                                                                     | npresa: Unidade/Filial:                                                       |                                         |                         | essa nº:              |  |  |  |
| Garantia Padrão: ()Sim ()Não                                                 | Garantia Estendida: ()Sir                                                     | n ()Não                                 | Nota Fiscal de Comp     | ora nº:               |  |  |  |
|                                                                              | CONTATO COME                                                                  | RCIAL                                   |                         |                       |  |  |  |
| Nome Completo:                                                               |                                                                               | Cargo:                                  |                         |                       |  |  |  |
| Fone e Ramal:                                                                |                                                                               | Fax:                                    |                         |                       |  |  |  |
| Email:                                                                       |                                                                               |                                         |                         |                       |  |  |  |
|                                                                              | CONTATO TÉCM                                                                  | IICO                                    |                         |                       |  |  |  |
| Nome Completo:                                                               |                                                                               | Cargo:                                  |                         |                       |  |  |  |
| Fone e Ramal                                                                 |                                                                               | Fax:                                    |                         |                       |  |  |  |
| Email:                                                                       |                                                                               |                                         |                         |                       |  |  |  |
|                                                                              | DADOS DO EQUIPA                                                               | MENTO                                   |                         |                       |  |  |  |
| Modelo:                                                                      |                                                                               | Núm. Série:                             |                         |                       |  |  |  |
|                                                                              | INFORMAÇÕES DO P                                                              | ROCESSO                                 |                         |                       |  |  |  |
| Temperatura A                                                                | mbiente (ºC)                                                                  |                                         | Temperatura de Traba    | lho (ºC)              |  |  |  |
| Mín:                                                                         | Max:                                                                          | Mín: Max:                               |                         |                       |  |  |  |
| Tempo de Operação:                                                           |                                                                               | Data da Falha:                          |                         |                       |  |  |  |
| DESCRIÇÃO DA FALHA: Aqui o us                                                | uário deve descrever detalhadament                                            | e o comportam                           | nento observado do pr   | oduto, frequência da  |  |  |  |
| ocorrência da falha e facilidade na r<br>descrição da arquitetura do sistema | eprodução dessa falha. Informar tam<br>I de controle no qual o produto esteja | bém, se possív<br>i inserido.           | vel a versão do sistema | a operacional e breve |  |  |  |
|                                                                              |                                                                               |                                         |                         |                       |  |  |  |
|                                                                              |                                                                               |                                         |                         |                       |  |  |  |
|                                                                              |                                                                               |                                         |                         |                       |  |  |  |
|                                                                              |                                                                               |                                         |                         |                       |  |  |  |
|                                                                              |                                                                               |                                         |                         |                       |  |  |  |
|                                                                              |                                                                               |                                         |                         |                       |  |  |  |
|                                                                              |                                                                               |                                         |                         |                       |  |  |  |
| OBSERVAÇÕES ADICIONAIS:                                                      |                                                                               |                                         |                         |                       |  |  |  |
|                                                                              |                                                                               |                                         |                         |                       |  |  |  |
|                                                                              |                                                                               |                                         |                         |                       |  |  |  |
|                                                                              |                                                                               |                                         |                         |                       |  |  |  |
|                                                                              |                                                                               |                                         |                         |                       |  |  |  |
|                                                                              |                                                                               |                                         |                         |                       |  |  |  |

![](_page_24_Picture_3.jpeg)

![](_page_25_Picture_1.jpeg)

![](_page_25_Picture_2.jpeg)